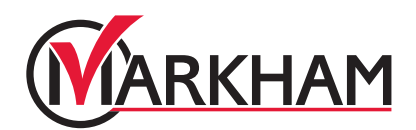

# 康乐活动登记指南

秋季康乐活动于8月15日开始接受登记。您必须在全新的康乐活动登记系统上注册帐号,才可以 预约或登记秋季康乐活动。这个PDF档案会为您提供开设帐号的资讯。

请注意:请确保您已在全新的登记系统上提供完整的地址,否则您将不能于系统上以万锦市居 民身份登记。

# 第一步:

浏览 markham.ca/RegisterNow,点击绿色"Sign-Up"或"Login"按钮。如阁下已经注册帐号,请使用电邮及密码登入。

## 第二步:

- 于网页上方选择 "Programs & Activities"
  - O 在选单中,选择 "Registered Programs"

# 第三步:搜寻特定活动

#### 搜寻方法一:

使用左边的选项来筛选您的搜寻结果。你可以凭关键词、地点、服务、日期、或年龄来进行筛选。

#### 搜寻方法二:

以活动类别浏览各项可参与的活动。

## 第四步:选择特定活动

选择类别后,再选择活动。您将会看见所有活动的日子、时间及地点。

## 第五步:完成登记

在您希望参加的活动中选择 "Register" 后,选择参与活动的家庭成员。跟从指示及输入您的 付款资讯,并处理交易以完成登记。

# 第六步:收到确认

当完成活动登记后,您将会收到一封确认电邮及收据。您可以在"Client Details"页面中的 "Schedule",查看你所登记的活动资讯。